## Настойки браузера Internet Explorer для работы с ЭЦП

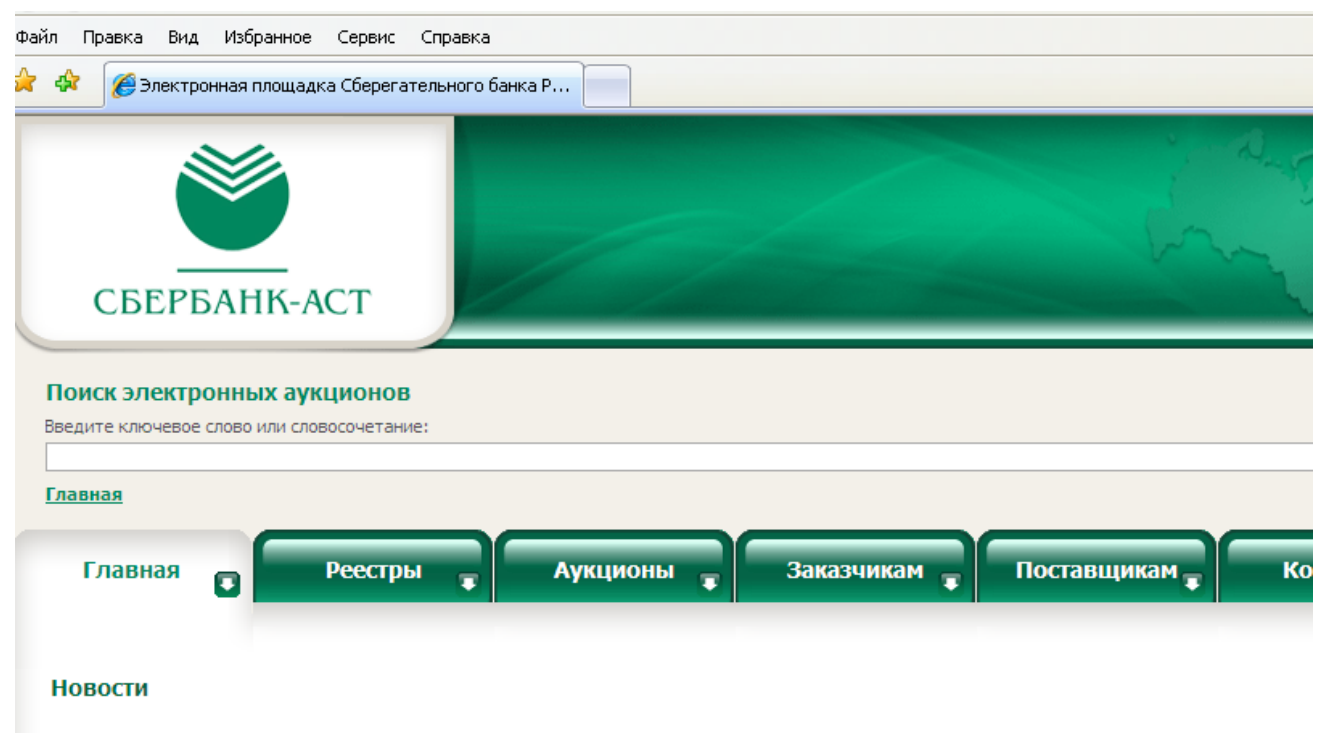

13.10.2009 Порядок выдачи сертификата ЭЦП для государственных Заказчиков

## Открываем окно браузера

| Файл Правка Вид Избранное  | Сервис Справка                                                                 |                                 |
|----------------------------|--------------------------------------------------------------------------------|---------------------------------|
| 🚖 🚸 🛛 🔏 Электронная платик | Удалить журнал обозревателя                                                    |                                 |
|                            | Блокирование всплывающих окон                                                  |                                 |
|                            | Фильтр фишинга<br>Управление надстройками                                      | A And                           |
|                            | Подписаться на веб-канал<br>Обнаружение веб-канала<br>Центр обновления Windows | ·                               |
| СБЕРБАНК-А                 | Windows Messenger<br>Диагностика проблем подключения<br>Sun Java Console       |                                 |
| Поиск электронных аук      | Свойства обозревателя                                                          |                                 |
|                            |                                                                                |                                 |
| <u>Главная</u>             |                                                                                |                                 |
| Главная                    | Реестры 😱 Аукционы                                                             | 🖡 Заказчикам 🖡 Поставщикам 🖡 Ко |
| Новости                    |                                                                                |                                 |

13.10.2009 Порядок выдачи сертификата ЭЦП для государственных Заказчиков

## Заходим в раздел Сервис =»свойства обозревателя

| Свойства обозр                                                      | е вате ля                                                                                         | ?×   |  |  |
|---------------------------------------------------------------------|---------------------------------------------------------------------------------------------------|------|--|--|
| Содержание                                                          | Подключения Программы Дополнитель                                                                 | ыно  |  |  |
|                                                                     |                                                                                                   |      |  |  |
| Чтобы создать вкладки, введите каждый из адресов с<br>новой строки. |                                                                                                   |      |  |  |
| http                                                                | ://www.sberbank-ast.ru/                                                                           |      |  |  |
|                                                                     | Текущая Исходная Пустая                                                                           |      |  |  |
| История просмо                                                      | тра                                                                                               | -    |  |  |
| Удал<br>"cook                                                       | ение временных файлов, истории просмотра, файло<br>ie", запомненных паролей и данных из веб-форм. | в    |  |  |
| Поиск                                                               | Удалить Параметры                                                                                 |      |  |  |
|                                                                     | оойка умолчаний для поиска. Параметры                                                             | ב    |  |  |
| Вкладки ——                                                          |                                                                                                   | -    |  |  |
| Настр                                                               | оойка вкладок для отображения Параметры<br>траниц.                                                | ן כ  |  |  |
| Представление<br>Цвета                                              | Языки Шрифты Оформление                                                                           |      |  |  |
|                                                                     | ОК Отмена Приме                                                                                   | нить |  |  |

Перед вами откроется окно, нажимаем на вкладку Безопасность

| Свойства обозр                                                                                                    | е вате ля                                                           | ? 🛛                                                                                      |  |  |
|----------------------------------------------------------------------------------------------------|---------------------------------------------------------------------|------------------------------------------------------------------------------------------|--|--|
| Содержание<br>Общие                                                                                                    | Подключения<br>Безопасность                                         | Программы Дополнительно<br>Конфиденциальность                                            |  |  |
| Выберите зону                                                                                                    | для настройки ее па                                                 | метров безопасности.                                                                     |  |  |
| Интернет                                                                                                    | Местная Наде<br>интрасеть у                                         | ежные Ограничен<br>злы узлы                                                              |  |  |
| Надез<br>Зона д<br>причин<br>данны                                                                                                    | <b>жные узлы</b><br>ля надежных узлов,<br>іят вреда вашему ко<br>м. | которые не<br>мпьютеру или                                                               |  |  |
| Уровень безопасности для этой зоны<br>Особый<br>Параметры задаются пользователем.<br>- Чтобы изменить их, щелкните "Другой".<br>- Для возврата к рекомендованному уровню щелкните<br>"По умолчанию". |                                                                     |                                                                                          |  |  |
| Выбла<br>() Некоторы                                                                                                    | Ть уровень безопасн<br>іми параметрами упр                          | ругой По умолчанию<br>ности по умолчанию для всех зон<br>авляет системный администратор. |  |  |
|                                                                                                    | 40                                                                  | С Отмена Применить                                                                       |  |  |

Один раз нажимаем на иконку Надёжные узлы =»далее кнопку Узлы

| Надежные узлы                                                                                                    | ? 🛛                                 |  |  |
|----------------------------------------------------------------------------------------------------|-------------------------------------|--|--|
| В данную зону можно добавлять веб-узли<br>нее. Заданные для зоны параметры безон<br>использоваться для всех ее узлов. | ы и удалять их из<br>пасности будут |  |  |
| Добавить узел в зону:                                                                                                 |                                     |  |  |
| http://*.sberbank-ast.ru                                                                                              | Добавить                            |  |  |
| Веб-узлы:                                                                                                    |                                     |  |  |
|                                                                                                    | Удалить                             |  |  |
|                                                                                                    |                                     |  |  |
|                                                                                                    |                                     |  |  |
| ✓ Для всех узлов этой зоны требуется проверка серверов (https:)                                                       |                                     |  |  |
| ок                                                                                                    | Отмена                              |  |  |

Добавить узел http://\*.sberbank-ast.ru =»и нажать на кнопку добавить, если внизу стоит галочка около предложения "Для всех узлов этой зоны требуется проверка серверов (https:)", то мы её убираем и нажимаем кнопку Ок

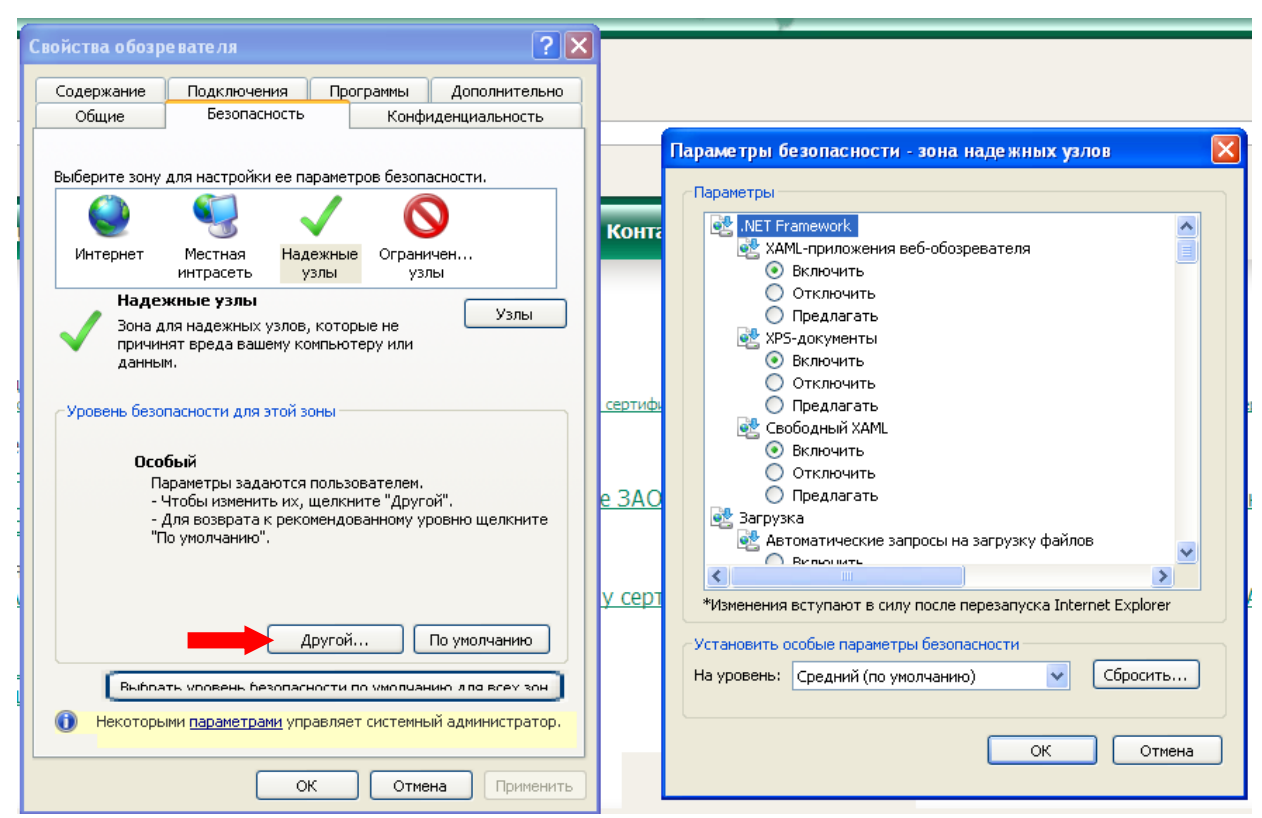

Во вкладке Безопасность, нажать кнопку <u>Другой</u>, перед вами открывается окно, спускаемся по полосе прокрутки вниз списка.

| Параметры безопасности - зона надежных узлов                                                                                   | ×      |
|----------------------------------------------------------------------------------------------------|--------|
| Параметры                                                                                                    |        |
| <ul> <li>Отключить</li> <li>Предлагать</li> <li>Использование элементов управления ActiveX, не по</li> <li>Включить</li> </ul> | мече   |
| <ul> <li>Отключить</li> <li>Предлагать</li> <li>Поведение двоичного кодов и сценариев</li> </ul>                               |        |
| <ul> <li>Включить</li> <li>Допущенных администратором</li> <li>Отключить</li> </ul>                                            |        |
| <ul> <li>Показывать видео и анимацию на веб-странице, не</li> <li>Включить</li> <li>Отключить</li> </ul>                       | испо   |
| <ul> <li>Разрешить запуск элементов управления ActiveX, ко</li> <li>Включить</li> <li>Отключить</li> </ul>                     | торы   |
| *Изменения вступают в силу после перезапуска Internet Expl                                                                     | lorer  |
| Установить особые параметры безопасности                                                                                       |        |
| На уровень: Средний (по умолчанию) 💽 Сброс                                                                                     | сить   |
| ОК                                                                                                    | Отмена |

Нужно включить или разрешить все элементы ActiveX, в зависимости от версии Internet Explorer, после проделанных операций нажать ОК

| Свойства обозр                                                                                                    | е вате ля                                                                   |                                  | ? 🛛                 |  |  |
|----------------------------------------------------------------------------------------------------|-----------------------------------------------------------------------------|----------------------------------|---------------------|--|--|
| Содержание                                                                                                    | Подключения                                                                 | Программы                        | Дополнительно       |  |  |
| Общие                                                                                                    | Безопасность                                                                | Конфи                            | денциальность       |  |  |
| Общие Безопасность Конфиденциальность Параметры Выберите настройку для зоны Интернета.  Низкий Блокируются сторонние файлы соокіе, не удовлетворяющие политике конфиденциальности Ограничиваются сторонние файлы соокіе, содержащие сведения, позволяющие связаться с вами без вашего явного согласия |                                                                             |                                  |                     |  |  |
| Блокирование в<br><b>орг</b> Препа<br>вспль<br>Вк                                                                                                    | сплывающих окон<br>ятствует появленин<br>ывающих окон.<br>пючить блокирован | о большинства<br>ние всплывающих | Параметры<br>к окон |  |  |
|                                                                                                    | 0                                                                           | К Отмен                          | на Применить        |  |  |

Зайти на вкладку Конфиденциальность, и поставить Низкий уровень, далее нажать Ок

После всех проделанных операций, закрыть все окна браузера, настройки завершены.